# TEMPLE UNIVERSITY ERA BROWSER SETUP RECOMMENDATIONS

REV: 8/31/2020

# CONTENTS

| Temple University ERA Browser Setup Recommendations1     |
|----------------------------------------------------------|
| Mozilla FireFox                                          |
| How to Clear Browser Cache:                              |
| How to enable Javascript, Popups, redirects and images:2 |
| Google Chrome                                            |
| How to Clear Browser Cache:                              |
| How to enable Javascript, Popups, redirects and images:3 |
|                                                          |
| How to Clear Browser Cache:                              |
| How to enable Javascript, Cookies and Popups:4           |
| Internet Explorer                                        |
| How to Clear Browser Cache:                              |
| How to enable Javascript, Popups, redirects and images:6 |

The following browsers have been tested by InfoEd Global, Inc. <u>Recommended Browsers</u> are Mozilla Firefox and Google Chrome. Javascript is required. Note: User experience is greatly influenced by the browser in use.

Mozilla Firefox, Google Chrome, and Apple Safari browsers work on both Macs and PCs at this time. **Safari** is only supported on MAC Operating Systems. Microsoft EDGE is NOT supported.

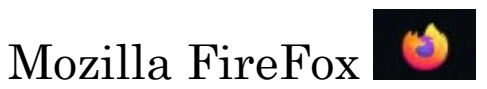

## HOW TO CLEAR BROWSER CACHE:

- 1. Open up the FireFox Browser.
- 2. Click on the 3 lines in the top far right hand corner of the browser.
- 3. Click on "Options".
- 4. Click on the "Privacy & Security" menu.
- 5. In the "History" section; Click on "Clear History..."
- 6. Then "Set the Time range to clear" to "Everything" and make sure that only Cache and Offline Website Data are checked (unless you want to remove everything, then check all boxes). Then click "OK" to clear the data selected.

Ξ

|                                       | Clear All History            | ×         |
|---------------------------------------|------------------------------|-----------|
|                                       |                              |           |
| Time range to clear: Every            | thing                        | ~         |
| All selected item<br>This action cann | Î                            |           |
| History                               |                              |           |
| <u>B</u> rowsing & Download Hi        | story <u>C</u> ookies        |           |
| Active <u>L</u> ogins                 | 🗸 C <u>a</u> che 🚽           |           |
| <u>F</u> orm & Search History         |                              |           |
| Data                                  |                              |           |
| Site Preferences                      | ✓ <u>O</u> ffline Website Da | ata       |
|                                       | (                            | OK Cancel |
|                                       |                              |           |

7. Close entirely out of FireFox browser by clicking on the "x" of the browser window In the top right corner.

### HOW TO ENABLE JAVASCRIPT, POPUPS, REDIRECTS AND IMAGES:

 In the Permissions menu, Check the box to "Block Pop-up Windows" and click the "Exceptions..." box to allow pop-ups for sites you trust. Required for ERA, that would be "temple.edu" (without quotes). Then click "Allow" and "Save Changes".

|                                              | Allowed We                                  | bsites - Pop-ups                                      | 2       |
|----------------------------------------------|---------------------------------------------|-------------------------------------------------------|---------|
| ′ou can specify whic<br>o allow and then cli | h websites are allowed to open<br>:k Allow. | pop-up windows. Type the exact address of the site yo | ou want |
| Address of website                           |                                             |                                                       |         |
| temple.edu                                   |                                             |                                                       |         |
|                                              |                                             | All                                                   | ow      |
| Website                                      |                                             | Status                                                | •       |
| http://temple.edu                            |                                             | Allow                                                 |         |
| https://temple.edu                           |                                             | Allow                                                 |         |
|                                              |                                             |                                                       | ١.      |
|                                              |                                             |                                                       |         |
|                                              |                                             |                                                       |         |
| <u>R</u> emove Website                       | Remove All Websites                         | *                                                     |         |
|                                              |                                             | <u>C</u> ancel <u>S</u> ave Cl                        | hanges  |

- 2. **Note**: Mozilla Firefox globally allows all subdomains of the exception entered. If you enter temple.edu, this would allow pop-ups for www.temple.edu, era.temple.edu, and other sites that end with temple.edu.
- 3. In the top menu for "Browser Privacy" make sure that "Standard" is selected.
- 4. Close entirely out of FireFox browser by clicking on the "x" of the browser window In the top right corner.

## Google Chrome

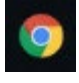

### HOW TO CLEAR BROWSER CACHE:

1. Open up Chrome

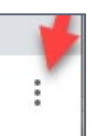

- 2. Click on the three dots in the top far right hand corner.
- 3. Click on "Settings"
- 4. Click on "Privacy and Security". Then click on "Clear Browsing Data."
- 5. Select what you'd like to clear (Typically just Cached images and files) in the pop up window. Select "Time Range" dropdown to "All Time". Make sure to check "Cached images and files." The pop up window may also provide an option to select the time range, you want to clear "Cached Images and files" from "ALL Time". Then click on "Clear Browsing Data."

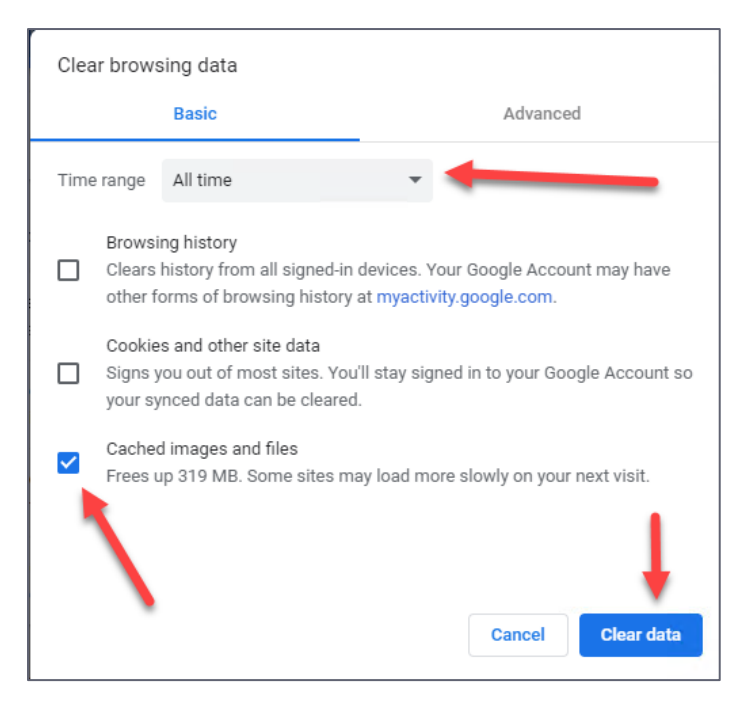

6. Close entirely out of Chrome browser by clicking on the "x" of the browser window In the top right corner.

#### HOW TO ENABLE JAVASCRIPT, POPUPS, REDIRECTS AND IMAGES:

1. Open the Chrome Browser.

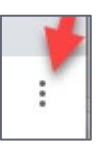

- 2. Click on the three dots in the top far right hand corner.
- 3. Click on "Settings"
- 4. Click on "Privacy and Security". Click on " Site Settings."
- 5. Scroll down to the bottom section called "Content", select Javascript and push to **Allowed**, then click on the back arrow.
- 6. Click on Images and push to "Show All", then click on the back arrow.
- 7. Click on "Pop-ups and redirects" and click the "Add" button. Enter the website "[\*.]temple.edu" without the quotes to the "Allow" list, then click on the back arrow.

8. Close the Browser Settings Tab of Chrome when finished, by clicking on the "x".

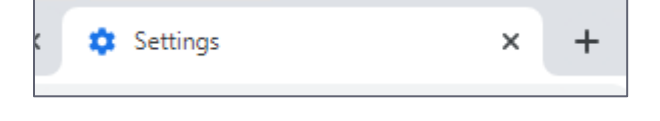

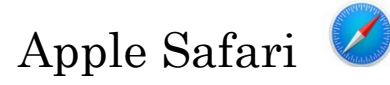

#### HOW TO CLEAR BROWSER CACHE:

- 1. Open up the Safari browser.
- 2. Click on the "Safari" drop-down menu and click on "Preferences".
- 3. Click the "Advanced" tab. Select the "Show Develop menu in menu bar" checkbox and close the Preferences window by clicking on the red circle/X.
- Select the "Develop" drop-down menu. Click "Empty Cache". Note: You may want to also clear your browser history.

|                                                                                                    | rks          | Develop Window Help                                                                                                    |                                 |
|----------------------------------------------------------------------------------------------------|--------------|----------------------------------------------------------------------------------------------------|---------------------------------|
|                                                                                                    | or e         | Open Page With<br>User Agent                                                                                                    | *                               |
|                                                                                                    |              | Joe's iMac                                                                                                    | •                               |
|                                                                                                    |              | Service Workers                                                                                                    | •                               |
| Advanced                                                                                                    |              | Experimental Features                                                                                                    | •                               |
|                                                                                                    |              | Enter Responsive Design Mode                                                                                                    | ^жR                             |
| Conard Take AutoFill Pasewards Sarch Sarchity Drivany Wahsites Extansions Advanced                                                        | Ŷ            | Show Snippet Editor                                                                                                    |                                 |
| Smart Search Field: Show full website address                                                                                             | sswo<br>Smar | Show Web Inspector<br>Show JavaScript Console<br>Show Page Source<br>Show Page Resources                                            | 1%ア<br>つ第ア<br>へ第U<br>スポブ<br>Aポブ |
| Accessibility: Never use font sizes smaller than 9 v<br>Press Tab to highlight each item on a webpage<br>Option-Tab highlights each item. |              | Start Timeline Recording<br>Start Element Selection                                                                                 | e T米心ブ<br>公米心                   |
|                                                                                                    |              | Empty Caches 🥌                                                                                                    | \C #E                           |
| Reading List: Save articles for offline reading automatically                                                                             | Int          | Enable Intelligent Tracking Prevention                                                                                              | Debug Mode                      |
| Internet plug-ins: 🗹 Stop plug-ins to save power                                                                                          | •            | Disable Images<br>Disable Styles<br>Disable JavaScript<br>Disable Extensions                                                        |                                 |
| Style sheet: None Selected                                                                                                    | Der          | Disable Site-specific Hacks<br>Disable Local File Restrictions<br>Disable Cross-Origin Restrictions                                 |                                 |
| Default encoding: Western (ISO Latin 1)                                                                                                   |              | WebRTC                                                                                                    | •                               |
| Proxies: Change Settings                                                                                                    |              | Allow JavaScript from Smart Search Fi<br>Allow JavaScript from Apple Events<br>Allow Remote Automation<br>Allow Unsigned Extensions | eld                             |
| Show Develop menu in menu bar                                                                                                    | ()           |                                                                                                    |                                 |

#### HOW TO ENABLE JAVASCRIPT, COOKIES AND POPUPS:

- 1. Open up the Safari browser.
- 2. Click on the "Safari" drop-down menu and click on "Preferences".
  - a. Click on "Security".
    - i. Make sure that "Web Content: Enable Javascript" is checked.
  - b. Then click on "Privacy"
    - i. Make Sure "Cookies and website data: Block all cookies" is NOT checked.

| Internet (         | Options                                |                |                     |                |                                                           | 7                | ×    |         |
|--------------------|----------------------------------------|----------------|---------------------|----------------|-----------------------------------------------------------|------------------|------|---------|
| General            | Security                               | Privacy        | Content             | Connections    | Programs                                                  | Advar            | nced |         |
| Setting<br>Locatio | s<br>n<br>er allow we<br>sical locatio | ebsites to     | request yo          | Sites          | Adv.<br>Clea                                              | anced<br>r Sites |      | IServ ( |
| Pop-up             | Blocker -                              |                |                     |                |                                                           |                  | _    |         |
| ✓ Turi             | n on Pop-u                             | p Blocker      |                     |                | Set                                                       | ttings           |      |         |
| InPriva            | te Ad                                  | lvanced P      | rivacy Set          | ttings         |                                                           |                  |      | ×       |
|                    |                                        | Cookies -      | You can d           | hoose how coo  | kies are han                                              | dled.            |      |         |
|                    |                                        | First-p        | arty Cookie         | es T           | Third-party Co                                            | ookies           |      |         |
|                    |                                        | Ac Blo Provide | cept<br>ock<br>ompt |                | <ul> <li>Accept</li> <li>Block</li> <li>Prompt</li> </ul> |                  |      |         |
|                    |                                        | M AV           | vays allow          | session cookie | s                                                         |                  |      |         |
|                    |                                        |                |                     |                | OK                                                        |                  | C    | ancel   |

- c. Click on "Websites" and then click on "Pop-up Windows"
  - i. Select "Allow" for currently open website = era.temple.edu

|                                        | Websites                                      |                           |
|----------------------------------------|-----------------------------------------------|---------------------------|
|                                        |                                               |                           |
| General labs Auto-III Passwords Search | Security Privacy websites Extensions Advanced |                           |
| General                                | Allow pop, up windows on the websites below:  |                           |
| Reader                                 | Allow pop-up windows on the websites below:   |                           |
|                                        | Currently Open Websites                       |                           |
| Content Blockers                       | era.temple.edu                                | Allow                     |
| Auto-Play                              |                                               |                           |
| Page Zoom                              |                                               |                           |
| Camera                                 |                                               |                           |
| Microphone                             |                                               |                           |
| Screen Sharing                         |                                               |                           |
| Location                               |                                               |                           |
| Downloads                              |                                               |                           |
| Notifications                          |                                               |                           |
| Pop-up Windows                         | Remove When visiting other webs               | sites: Block and Notify ᅌ |

# Internet Explorer HOW TO CLEAR BROWSER CACHE:

1. Open the Internet Explorer 11 browser.

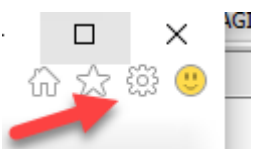

2. Click the "Settings" icon

(top right corner) and click "Safety".

- 3. Click "Delete Browsing History".
- 4. Check the "Temporary Internet files and website files" option and **uncheck** the remaining boxes.
- 5. Click Delete.
- 6. A confirmation message may or may not appear.

7. Restart Internet Explorer 11.

| X                                                                                                    |
|----------------------------------------------------------------------------------------------------|
| Search 🔎 份 ☆ 戀 🥲                                                                                                    |
|                                                                                                    |
| Delete Browsing History                                                                                                   |
|                                                                                                    |
| Preserve Favorites website data                                                                                           |
| Keep cookies and temporary Internet files that enable your fave ite<br>websites to retain preferences and display faster. |
| ☐ Temporary Internet files and website files                                                                              |
| Copies of webpages, images, and media that are saved for f ster<br>viewing.                                               |
| Cookies and webs. e data                                                                                                  |
| Files or databases stored to your computer by websites to lave<br>preferences or improve webs performance.                |
| History                                                                                                    |
| List of websites you have visited.                                                                                        |
| Download History                                                                                                    |
| List of files you have downloaded.                                                                                        |
| 🗌 Form data                                                                                                    |
| Saved information that you have typed into forms.                                                                         |
| Passwords                                                                                                    |
| Saved passwords that are automatically filled in when you sign in<br>to a website you've previously visited.              |
| Tracking Protection, ActiveX Filtering and Do Not Track                                                                   |
| A list of websites excluded from filtering, data used by Tracking                                                         |
| about your visit, and exceptions to Do Not Track requests.                                                                |
|                                                                                                    |
| About deleting browsing history Delete Cancel                                                                             |
|                                                                                                    |

### HOW TO ENABLE JAVASCRIPT, POPUPS, REDIRECTS AND IMAGES:

1. Open the Internet Explorer 11 browser.

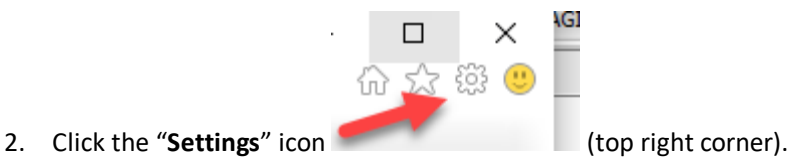

- 3. Click on "General" tab. Click on "Settings" button in the "Browsing History" section.
- 4. Click the radio button to "Check For Newer Version of stored Pages:" = "Every time I visit the webpage".

| General      | Security    | Privacy      | Content     | Connections    | Programs     | Advanced   |                                                                                             |
|--------------|-------------|--------------|-------------|----------------|--------------|------------|---------------------------------------------------------------------------------------------|
| Home pa      | ge          |              |             |                |              | 2          |                                                                                             |
|              | To crea     | ate home     | page tabs,  | type each add  | dress on its | own line.  | Website Data Settings ?                                                                     |
|              | http:/      | //www.te     | mple.edu    | /              |              | ~          |                                                                                             |
|              |             |              |             |                |              |            | Temporary Internet Files History Caches and databases                                       |
|              |             | Use cu       | rrent       | Use default    | Use r        | new tab    | Internet Explorer stores copies of webpages, images, and media<br>for faster viewing later. |
| Startup      |             |              |             |                |              |            | Check for newer versions of stored pages:                                                   |
| ⊖ st         | art with ta | be from t    | he lact cer | sion           |              |            | Every time I visit the webpage                                                              |
| 0.55         | art with be |              | ne last ses | 51011          |              |            | Every time I start Internet Explorer                                                        |
| - 30<br>T-b- |             | ine page     |             |                |              |            | <ul> <li>Automatically</li> </ul>                                                           |
| Tabs -       |             |              |             |                | т            | abo        | ○ Never                                                                                     |
| Browsin      | je now we   | opages a     | re displaye | ed in tabs.    |              | aus        | Disk space to use (8-1024MB) 330 🖨                                                          |
| Delete       | e tempora   | rv files, hi | istory, coo | kies, saved na | ss ords, an  | nd web     | Current location:                                                                           |
| form i       | nformation  | ٦.           |             |                |              |            | C:\Users\joberger\AppData\Local\Microsoft\Windows\INetCache\                                |
| De           | lete brow   | sing histor  | ry on exit  |                |              |            |                                                                                             |
|              |             |              |             | Delete         | Set          | ttings     | Move folder View objects View files                                                         |
| Annear       | ance —      |              |             |                |              | -          |                                                                                             |
| hpcare       |             |              |             |                |              | 4.44       | ОК                                                                                          |
| -            | blors       | Lang         | guages      | Fonts          | Acce         | essibility |                                                                                             |
| G            |             |              |             |                |              |            | a state of the second second                                                                |
| G            |             |              |             |                |              |            |                                                                                             |

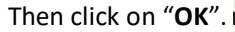

- 5. Click on the **Security** tab and then click on Trusted Sites.
- 6. Then "Add this website to the Zone:" = <u>https://www.temple.edu</u> and click the Add button.
- 7. Check the box for "Require server verification (https:) for all sites in this zone and click the "Close" button.

| Internet Options                                                                                                    |                                                                    | ? ×                                              |                                                      | ÷ ≙ 1                     |
|----------------------------------------------------------------------------------------------------|--------------------------------------------------------------------|--------------------------------------------------|------------------------------------------------------|---------------------------|
| General Security Privacy Content Connect                                                                                                    | ctions Programs                                                    | Advanced                                         | Con B consists                                       | Tanada Univ.              |
| Internet Local intranet Trusted sites                                                                                                    | Restricted                                                         |                                                  |                                                      | Temple Univ 4             |
| Trusted sites<br>This zone contains websites hat you<br>trust not to damage your co puter o<br>your files.<br>You have websites in this zo e. | r<br>Trusted sites                                                 | 25                                               |                                                      | ×                         |
| Security level for this zone<br>Allowed levels for this zone: All<br>Prompts before downloading<br>                                           | You can<br>this zon<br>Add this website                            | add and remo<br>e will use the z<br>to the zone: | ve websites from this zor<br>one's security settings | e. All websites in<br>Add |
| Enable Protected Mode (requires rest                                                                                                    | Websites:<br>https://tuprd-fi<br>https://tuprd-n<br>https://www.te | iles.sharepoint<br>nyfiles.share<br>emple.edu    | Jm<br>int.com                                        | Remove                    |
| OK                                                                                                    | Require serve                                                      | er verification (                                | https:) for all sites in this                        | Zone                      |

- 8. On the **Security** tab section, also click on "**Custom Level**..." button.
- 9. In the window "Security Settings Trusted Sites Zone" make sure the following radio buttons are selected:
  - a. "Active Scripting" = Enabled.
  - b. "Allow Status bar updates via Script" = Enabled.
  - c. "Allow websites to prompt for information using scripted windows" = Enabled
- 10. Then click "**OK**".

| eneral Security Privacy Content Connections Programs Advance                                                                                                    | d                                                                                                    |
|----------------------------------------------------------------------------------------------------|----------------------------------------------------------------------------------------------------|
| Select a zone o view or change security settings.                                                                                                    | Security Settings - Trusted Sites Zone                                                                                                    |
| Internet Local intranet Trusted sites Restricted sites                                                                                                    | Settings                                                                                                    |
| Trusted sites         Sites           This zone contains websites that you trust not to damage your computer or your files.<br>You have websites in this zone.         Sites           Security level for this zone         Sites         Sites | Enable     Prompt     Disable     Disable     Disable     Disable     Disable     Disable     Disable     Disable     Disable     Prompt                                                                                                    |
| Allowed levels for this zone: All                                                                                                    | <ul> <li>Allow status bar updates via script</li> <li>Disable</li> <li>Enable</li> <li>Allow websites to prompt for information using scripted windc</li> <li>Disable</li> <li>Enable</li> </ul>                                                                                                    |
| Enable Protected Mode (requires restarting Internet Explorer)     Custom level     Default level                                                                                                    | Enable XSS filter      Oneshie      Table      Table      Tab |
| Reset all zones to default level                                                                                                    | Reset custom settings<br>Reset to: Medium (default) V Reset                                                                                                    |
| OK Cancel Apply                                                                                                    | OK Cancel                                                                                                    |

- 11. Click on the "**Privacy**" tab.
- 12. In the "Pop-up Blocker" section, check the box for "Turn on Pop-up Blocker".
- 13. Then click on the "Settings" button.
- 14. In the "**Pop-up Blocker Settings**" window, add the "Address of Website to Allow:" = \*.temple.edu and click the "**Add**" Button.
- 15. Check the box for "Show Notification bar when a pop-up is blocked."
- 16. Set "Blocking Level:" = "Medium: Block most automatic pop-ups".

| Internet Options                                          |                                            |                                                                  |                                          |              | ? ×                         |            |                             | _  |
|-----------------------------------------------------------|--------------------------------------------|------------------------------------------------------------------|------------------------------------------|--------------|-----------------------------|------------|-----------------------------|----|
| General Security                                          | Privacy Co                                 | ontent                                                           | Connections                              | Programs     | Advanced                    |            |                             |    |
| Settings<br>Location<br>Never allow w<br>physical locatio | ebsites to Leo                             | quest you                                                        | Sites                                    | Adv          | anced<br>ar Sites           |            | E CSProjects -              | Te |
| Pop-up Blocker -                                          | n Blocker                                  |                                                                  |                                          |              |                             |            |                             |    |
| ivate                                                     | pblocker                                   |                                                                  |                                          | Se           | tungs                       |            |                             |    |
| Disable toolba                                            | rs and extens                              | sions whe                                                        | en InPrivate B                           | rowsing star | rts                         |            |                             |    |
|                                                           | Exception<br>Address<br>Address<br>Allowed | ns<br>Pop-ups<br>websites<br>s of websites<br>l sites:<br>le.edu | are currently by adding the te to allow: | blocked. Yo  | u can allow p<br>ist below. | op-ups fro | Add<br>Remove<br>Remove all |    |
| 100                                                       | Notificatio                                | ons and b                                                        | locking level:                           |              |                             |            |                             |    |
|                                                           | Play a                                     | a sound t<br>Notifica                                            | when a pop-u<br>tion bar when            | a non-un is  | blocked                     |            |                             |    |
|                                                           | Blocking                                   | level:                                                           | uon bar wrien                            | a populpis   | biooneu.                    |            |                             |    |
|                                                           | Medium                                     | : Block n                                                        | nost automatic                           | pop-ups      |                             |            | ~                           |    |
|                                                           | Leam mo                                    | ore about                                                        | Pop-up Block                             | ker          |                             |            | Close                       |    |